# ENDNOTE HANDLEIDING SAXION

Endnote is een bibliografische referentie manager voor het verzamelen, beheren, delen van referenties en het maken van literatuurlijsten in diverse 'referentiestijlen'(zoals APA en MLA).

# Inhoudsopgave

| Registreren                                                       | 3  |
|-------------------------------------------------------------------|----|
| nstalleren                                                        | 4  |
| Referenties importeren vanuit Web of Science                      | 6  |
| Referenties importeren vanuit de catalogus van Saxion Bibliotheek | 7  |
| Referenties importeren vanuit Worldshare                          | 8  |
| Referenties importeren vanuit Google Scholar                      | 9  |
| Referenties importeren vanuit Google Boeken1                      | .1 |
| Online search1                                                    | 2  |
| Referenties handmatig importeren1                                 | .3 |
| Referenties importeren van websites via de Capture knop1          | .4 |
| Manage sharing1                                                   | .5 |
| Referenties exporteren1                                           | 6  |
| Cite while you write1                                             | 7  |
| Nog een aantal tips:1                                             | 9  |

### Registreren

Registreren is gratis. Je moet je eerst aanmelden binnen het hogeschoolnetwerk.

Ga naar de databank <u>Web of Science</u> .

Stap 1: registreren bij "Sign in". Vul het formuleer in.

Stap 2: Ga naar Endnote.

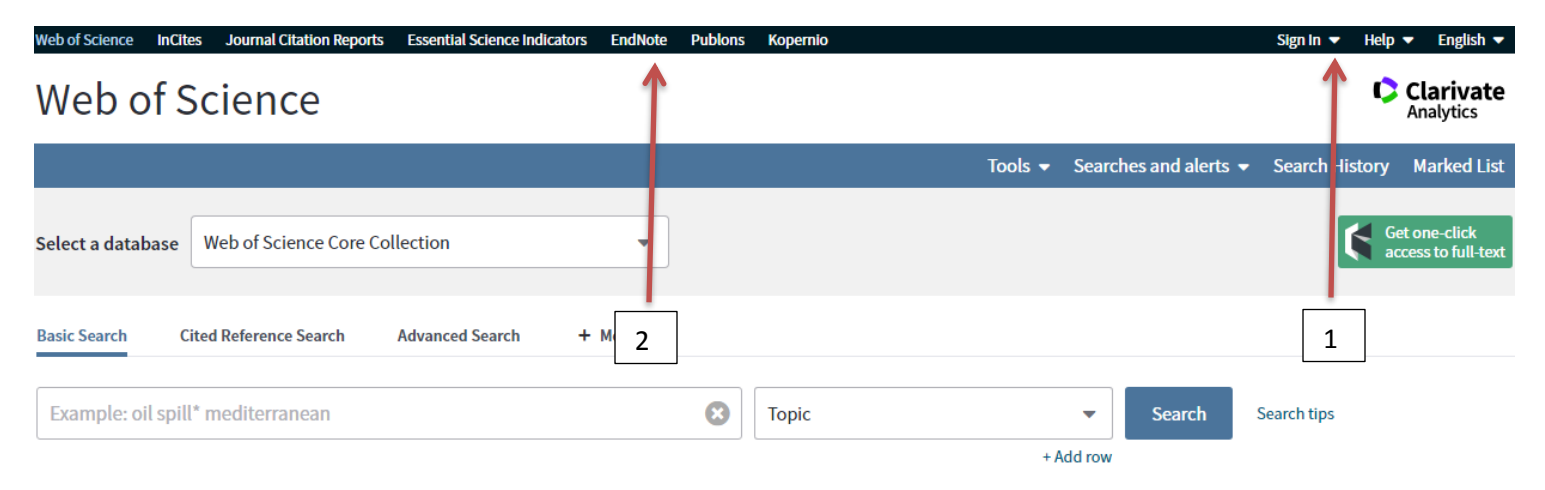

Na registratie kun je EndNote ook buiten het hogeschoolnetwerk gebruiken via <u>www.myendnoteweb.com</u>. Je hoeft dan enkel je email-adres en wachtwoord in te geven. Op die manier kan je vanaf elke pc met een internetverbinding aan de eigen referentielijst werken.

### Installeren

#### Plug-ins downloaden op computers van Saxion

Om van alle mogelijkheden van Endnote gebruik te kunnen maken moet je eerst de Endnote Plug-in voor Microsoft Word en Internet Explorer installeren. Deze plug-in is te vinden in het Applicatiemenu (via de startknop).

In de toepassingscatalogus type je in de zoekbalk "Endnote" en klik je op "zoeken". In beeld verschijnt de applicatie. Klik rechtsonder op installeren. Als de installatie voltooid is krijg je bij het openen van een word-document een nieuwe knop in je werkbalk.

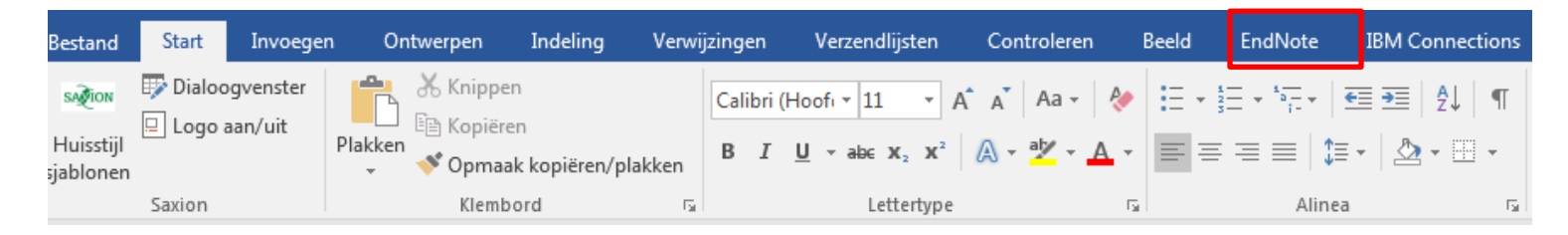

Als je hierop klikt opent een scherm waar je je emailadres en wachtwoord moet invoeren om verbinding te maken met Endnote Online. Daarna krijg je een extra werkbalk van Endnote.

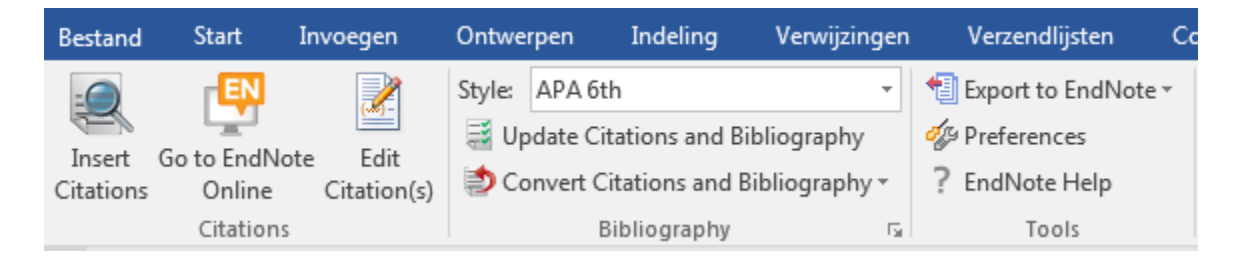

Installeer in Explorer de taakbalk van Endnote. Het volgende icoontje verschijnt rechtsboven in beeld:

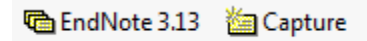

Het is aan te raden om als browser Explorer te kiezen omdat export vanuit sommige databanken o.a. Science Direct, niet goed verloopt met Mozilla Firefox. Ook de verbinding met Word verloopt beter met Microsoft Explorer

#### Plug-ins downloaden voor laptop

Ga in Endnote naar het tabblad "Downloads". Bij "Cite While You Write" klik je op

"Download Windows with Internet Explorer plug-in".

Bij "Capture" lees je hoe je de "Capture" knop kunt installeren.

| ¢   | <b>Clariva</b><br>Analytics                                               | te                                                                                                    |                                                                                                    |                                                                                                    |                                                                                                    |                                                                                                    |         |                                                                                                    |                                                                                                    |
|-----|---------------------------------------------------------------------------|----------------------------------------------------------------------------------------------------|----------------------------------------------------------------------------------------------------|----------------------------------------------------------------------------------------------------|----------------------------------------------------------------------------------------------------|----------------------------------------------------------------------------------------------------|---------|----------------------------------------------------------------------------------------------------|----------------------------------------------------------------------------------------------------|
| End | dNote™                                                                    | basic                                                                                                    | My References                                                                                                    | Collect                                                                                                    | Organize                                                                                                    | Format                                                                                                   | Match   | Options                                                                                               | Downloads                                                                                                    |
|     |                                                                           |                                                                                                    |                                                                                                    |                                                                                                    |                                                                                                    |                                                                                                    |         |                                                                                                    |                                                                                                    |
|     | Cite<br>Use<br>and<br>Word<br>your<br>Pate<br>1000<br>820:<br>Japa<br>See | While Yo<br>the EndNo<br>bibliograp<br>d. This plu<br>library in<br>nted techi<br>02116, 95<br>1085, 808<br>n Patent:<br>Installatio<br>Downloa<br>Downloa | u Write™<br>ote plug-in to ins-<br>hies automatical<br>ig-in also allows<br>Internet Explore<br>nology. Australia<br>88955, 9218344<br>2241, 6233581;<br>5992404.<br>on Instructions ar<br>d Windows with I<br>d Windows MSI f<br>d Macintosh | ert referen<br>ly while yo<br>you to save<br>r for Winde<br>Patent 20:<br>, 9177013,<br>China Pate<br>of System<br>Internet Ex<br>or mass pr | ces, and for<br>u write your<br>e online refe<br>ows.<br>14318392; L<br>8676780, 8<br>nt: 2013800<br>Requiremen<br>plorer plug-<br>ogram insta | mat citation<br>papers in<br>prences to<br>J.S. Patents<br>5566304,<br>034689.3;<br>ts.<br>in<br>llation | ns<br>s | Capture:<br>To instal<br>button to<br>"Bookma<br>click and<br>To use it<br><b>Referen</b><br>window v | e: Capture Reference<br>all the Capture tool, just drag the Capture Reference<br>to your Bookmarks bar (also known as "Favorites Bar" or<br>harks Toolbar"). In some browsers, you may need to right-<br>id select "Add to Favorites" or "Bookmark This Link."<br>it, browse to a page you like and click the Capture<br>force button in the Bookmarks bar. The Capture Reference<br>will open. Follow the instructions in the window. |

### **Referenties importeren vanuit Web of Science**

Je gaat via de Saxion Bibliotheek naar "<u>Web of Science</u>". Je voert een zoekopdracht uit en vinkt de resultaten aan, die je wenst op te nemen in de referentielijst. Vervolgens klik je op "Save to Endnote online".

# Web of Science

| Search                                                      | Tools 👻 Searches and al                                                                                                    |
|-------------------------------------------------------------|----------------------------------------------------------------------------------------------------|
| <b>Results: 16</b><br>(from Web of Science Core Collection) | Sort by: Date Times Cited Usage Count Relevance More                                                                                            |
| Did you mean: TOPIC: (saxton) [205<br>results]              | Select Page 🖨 🖂 5K Save to EndNote online 🕶 Add to Marked List                                                                                  |
| You searched for: TOPIC: (saxion)<br>More                   | <ul> <li>Colder freeze-in axinos decaying into photons</li> </ul>                                                                               |
| 🌲 Create Alert                                              | By: Bae, Kyu Jung; Kamada, Ayuki; Liew, Seng Pei; et al.<br>PHYSICAL REVIEW D Volume: 97 Issue: 5 Article Number: 055019 Published: MAR 15 2018 |
|                                                             | ∂ Free Full Text from Publisher         View Abstract ▼                                                                                         |
| Refine Results                                              | 2. Explosive axion production from saxion                                                                                                    |
| Search within results for Q                                 | By: Ema, Yohei; Nakayama, Kazunori<br>PHYSICS LETTERS B Volume: 776 Pages: 174-181 Published: JAN 10 2018                                       |
|                                                             | ∂ Free Full Text from Publisher         View Abstract ▼                                                                                         |
|                                                             |                                                                                                    |

Als je klikt op "Save to Endnote online" wordt de aangevinkte referentie opgenomen in Endnote bij "my references" in de map "unfiled".

EN betekent dat deze referentie al opgenomen is in Endnote.

### Referenties importeren vanuit de catalogus van Saxion Bibliotheek

Zoek in de catalogus van de Saxion Bibliotheek bijvoorbeeld op Saxion Hogeschool.

| SA ION ≣ Lijsten -                                                |                                              |                       | Log in met uw account    |
|-------------------------------------------------------------------|----------------------------------------------|-----------------------|--------------------------|
|                                                                   | Zoeken in de collectie va                    | an Saxion Bibliotheek |                          |
| Zoek                                                              |                                              | ОК                    |                          |
| Uitgebreid zoeken   Zoeken op ingangen   Overzicht databanken   C | verzicht LibGuides                           |                       |                          |
|                                                                   |                                              |                       |                          |
| Sax / Saxion Hogescholen.                                         |                                              |                       | 🛎 Print                  |
| Contributor(s): Saxion Hogescholen [isb] 🔍   Saxion [isb] 🔍       |                                              |                       | Record opsiaan 👻         |
| Uitgever: Enschede [etc.] : Saxion Hogescholen, 2004-2016         |                                              |                       | Meer zoekmogelijkheden 🔫 |
| Omschrijving: v. ; 38 cm.                                         |                                              |                       |                          |
| Alternatieve titel: Saks.                                         |                                              |                       |                          |
| Onderwerp(en): hogescholen   tijdschriften                        |                                              |                       |                          |
| Bezit ( 1 ) Annotatie                                             |                                              |                       |                          |
| Type item A Thuisbibliotheek                                      | Standplaats                                  | ♦ Status ♦ Barcode    |                          |
| Tijdschriften Saxion Bibliotheek Deventer                         | Tijdschrift 489/SAX (Snuffel langs de plank) | Not for loan          |                          |

Klik op "Record opslaan" en kies voor RIS.

Probeer eerst openen, als dat niet werkt kies dan voor opslaan.

Opslaan:

Het resultaat wordt op jouw computer in de download-map opgeslagen als ris bestand. De inhoud van dit bestandje moet je op de volgende manier importeren in EndNote:

- 1. Ga naar Endnote en kies het tabblad "Collect".
- 2. Kies "Import References"
- 3. Zoek het juiste bestand via File: Choose File (.ris bestand bij downloads)
- 4. Zet "Import Option" op "RefMan RIS" en kies de groep waarin je wilt importeren
- 5. Klik op "Import".

### **Referenties importeren vanuit Worldshare**

Type in de zoekbalk van de Saxion Bibliotheek: Worldshare.

Worldshare/Picarta is de Nederlandse Centrale Catalogus..

In deze catalogus vind je veel boeken en artikelen die je gemakkelijk kunt importeren in Endnote.

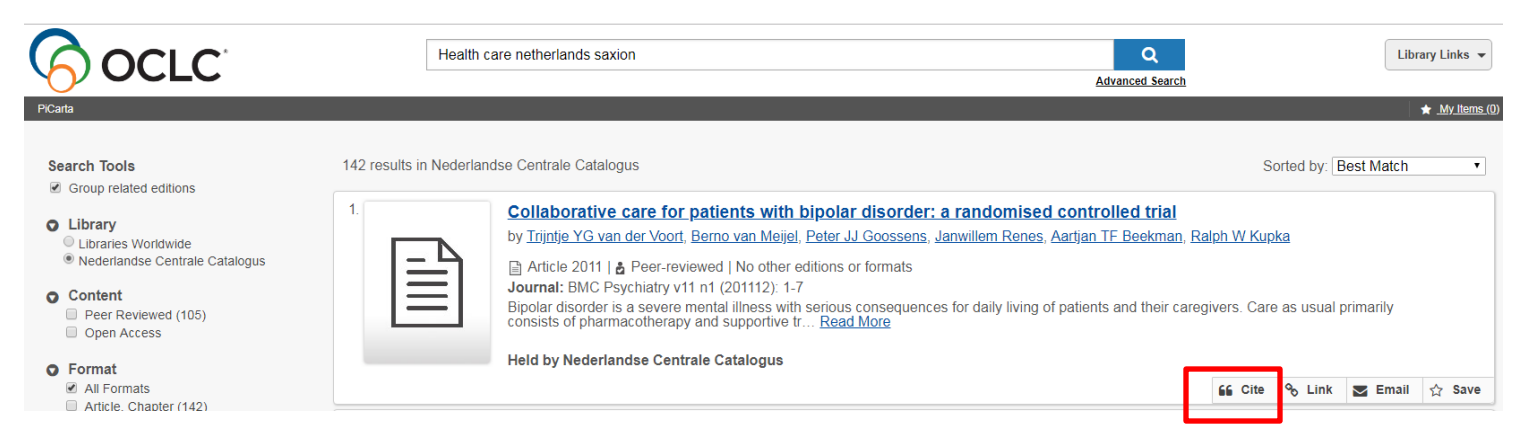

Als je op "Cite" klikt krijg je een nieuw scherm:

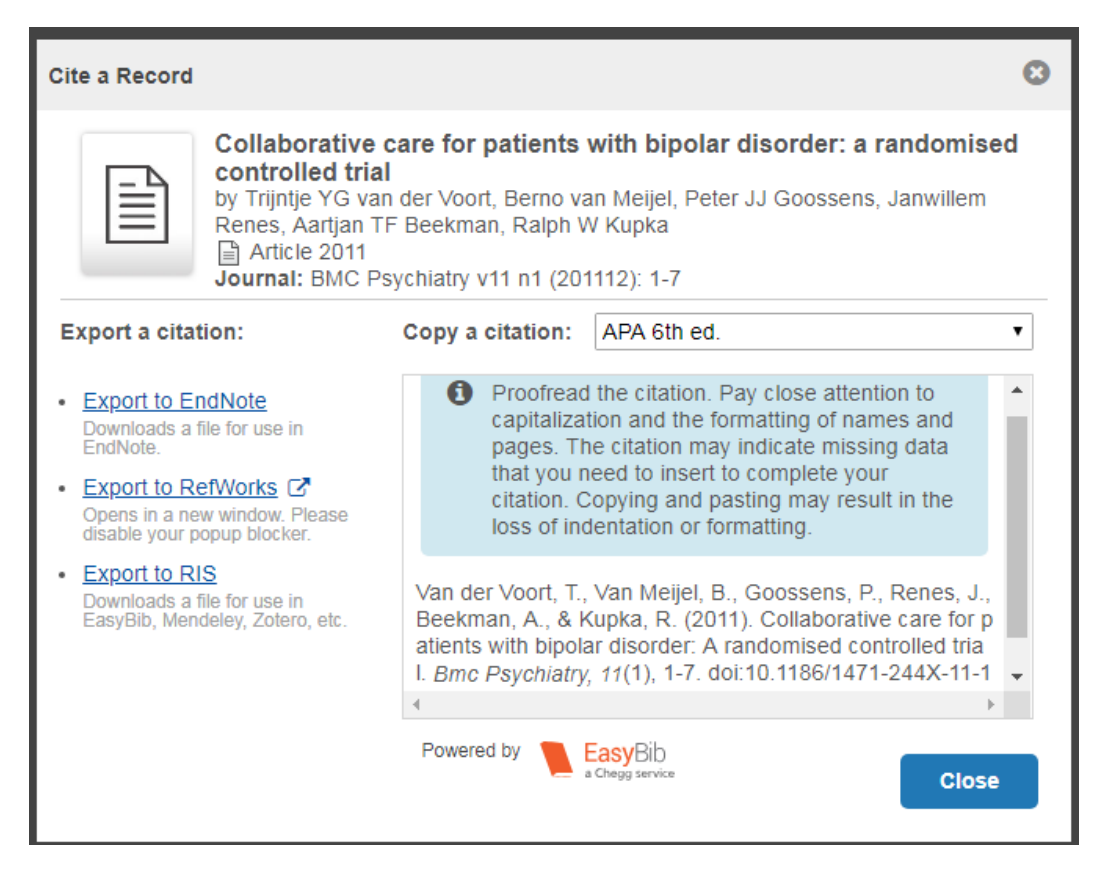

Selecteer APA 6th ed. Klik op "Export to Endnote" en kies voor RIS. Probeer eerst openen, als dat niet werkt kies dan voor opslaan.

#### **Referenties importeren vanuit Google Scholar**

Om referenties vanuit Google Scholar te exporteren, moet je eerst de mogelijkheid om te downloaden in EndNote-formaat installeren. Dit gaat als volgt: linksboven zie je drie lijntjes. Als je hierop klikt opent een menu en klik je op instellingen.

| =              | Google Scholar     | /lijn bibliotheek |                                                    |  |
|----------------|--------------------|-------------------|----------------------------------------------------|--|
| ۲              | Mijn profiel       |                   |                                                    |  |
| $\star$        | Mijn bibliotheek   |                   | Geogle Scholor                                     |  |
| $\geq$         | Meldingen          |                   | Google Scholar                                     |  |
|                | Statistieken       |                   |                                                    |  |
| o <sup>+</sup> | Gogyansoord zookon |                   | ٩                                                  |  |
| Q              | Geavanceeru zoeken |                   | Elke taal     Zoeken in pagina's in het Nederlands |  |
| \$             | Instellingen       |                   | Staan op de schouders van reuzen                   |  |
|                |                    |                   | Google Scholar in English                          |  |

Zet bij "Bibliografiebeheer" de links voor import op EndNote

| Zoekresultaten            | Resultaten per pagina                                                  |
|---------------------------|------------------------------------------------------------------------|
| Talen<br>Bibliotheeklinks | 10 De standaardinstelling van Google (10 resultaten) werkt het snelst. |
| Account                   |                                                                        |
| Knop                      | Waar resultaten worden geopend                                         |
|                           | Open each selected result in a new browser window                      |
| ]                         | Bibliografiebeheer                                                     |
|                           | Geen links voor het importeren van citaten weergeven.                  |
|                           | Links voor import in EndNote      weergeven.                           |

Opslaan

Klik op "Opslaan".

| = | Google Scholar                                                                                                    | gezondheid Q                                                                                                    |
|---|----------------------------------------------------------------------------------------------------|----------------------------------------------------------------------------------------------------|
| • | Artikelen                                                                                                    | Ongeveer 140.000 resultaten (0,04 sec)                                                                                                    |
|   | Elke periode<br>Sinds 2019<br>Sinds 2018<br>Sinds 2015<br>Aangepast bereik<br>Sorteren op relevantie<br>Sorteren op datum | Gezondheid, stress en coping: de ontwikkeling van de Utrechtse coping-lijst.         PJ Schreurs, B Tellegen, GV Willige - Gedrag: Tijdschrift voor, 1984 - psycnet.apa.org         Notes that life events and irritating or frustrating incidents that occur in everyday transactions with the environment affect the psychological, physical, and social well-being of humans and that there is growing interest in the way people cope with these situations. Coping is         ☆       𝔊𝔊       Geciteerd door 534       Verwante artikelen         Importeren in EndNote         Trendrapport bewegen en gezondheid 2006/2007         VH Hildebrandt, WTM Ooijendijk, M Hopman-Rock - 2008 - narcis.nl |
|   | <mark>Elke taal</mark><br>Zoeken in pagina's in<br>het Nederlands                                                         | Het zesde trendrapport Bewegen en <b>Gezondheid</b> . Het antwoord op de vraag of<br>Nederlanders meer zijn gaan bewegen ten opzichte van de vorige rapportage is positief:<br>wanneer we verschillende dataverzamelingen gaan vergelijken, wordt nagenoeg overal<br>☆ ワワ Geciteerd door 134 Verwante artikelen Alle 4 versies Importeren in EndNote ≫                                                                                                    |

Bij de zoekresultaten in Google Scholar zie je nu "Importeren in Endnote" staan. Klik hierop en het resultaat wordt op jouw computer in de download-map opgeslagen als scholar.enw bestand.

De inhoud van dit bestandje moet je importeren in EndNote als volgt:

- 1. Ga naar Endnote en kies het tabblad "Collect".
- 2. Kies "Import References"
- 3. Zoek het juiste bestand via File: Choose File (scholar.enw bestand in map downloads)
- 4. Zet "Import Option" op "EndNote Import" en kies de groep waarin je wilt importeren
- 5. Klik op "Import".

#### **Referenties importeren vanuit Google Boeken**

Voer een zoekactie uit. Klik op de gewenste titel. Links in beeld staat "**Over dit boek**". Klik hierop. Daarna scrol je helemaal naar beneden naar bibliografische gegevens.

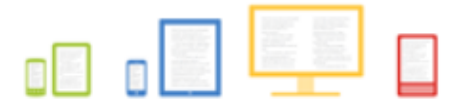

## Bibliografische gegevens

**BiBTeX** 

#### Boeken kopen Google Play

Browse door 's werelds grootste eBoekenwinkel en begin vandaag nog met lezen op internet, je tablet, telefoon of eReader.

Ga nu naar Google Play »

Lengte

Citatie exporteren

Uitgever

Titel

ISBN

Studieloopbaanontwikkeling - stagebekwaam Pearson Education, 2007 9043011584, 9789043011587 310 pagina's

RefMan

EndNote

Mijn bibliotheek

Mijn geschiedenis

Kies voor Endnote dan kun je de referentie als een enw-bestand (.enw) opslaan op jouw computer.

### **Online search**

Ga in Endnote via het tabblad "Collect" naar "Online search".

| EndNo | te <sup>™</sup> basic | My References           | Collect    | Org   | anize | Format   | Match       | Optie  |
|-------|-----------------------|-------------------------|------------|-------|-------|----------|-------------|--------|
|       |                       |                         | Online S   | earch | New R | eference | Import Refe | rences |
| Onli  | ne Search             |                         |            |       |       |          |             |        |
| St    | tep 1                 |                         |            |       |       |          |             |        |
| S     | elect databas         | e or library catalog co | onnection. |       |       |          |             |        |
| S     | Select                | ▼ S                     | elect Favo | rites |       |          |             |        |
|       | Connect               |                         |            |       |       |          |             |        |

Bij stap 1 geef je aan in welke databank je wilt zoeken. Je kunt kiezen uit een groot aantal catalogi en databanken bijvoorbeeld voor de databank PubMed. Klik op "Connect". Bij stap 2 vul je zoekwoorden in bijvoorbeeld "Health" and "Saxion".

|                |                   | Onlir   | ne Search | New R | leference | Import     | Refere |
|----------------|-------------------|---------|-----------|-------|-----------|------------|--------|
|                |                   |         |           |       |           |            |        |
| Online Search  |                   |         |           |       |           |            |        |
| Step 2 of 3: C | onnecting to F    | PubMe   | d MEDI    | INE : | PubMed    |            | (N     |
| u - h          |                   | in. (   | A         |       |           | - (· · - · | ···,   |
| Health         |                   | in: [   | Any Field |       |           | •          | And •  |
| Saxion         |                   | in: [   | Any Field |       |           | ¥          | And 🔻  |
|                |                   | in: [   | Any Field |       |           | •          | And 🔻  |
|                |                   | in: [   | Any Field |       |           | ¥          |        |
| retrieve       | e all records     |         |           |       |           |            |        |
| select a       | a range of record | s to re | trieve    |       |           |            |        |
|                | a range or record | 5 00 10 | circe e   |       |           |            |        |

Als je klikt op "retrieve all records" en daarna op search worden alle referenties geïmporteerd. Daarna kun je via de optie "Add to my group" aangeven waar je de referenties in Endnote wilt opslaan.

### **Referenties handmatig importeren**

Soms is het niet mogelijk om een referentie te downloaden, dan moet je de gegevens handmatig invoeren. Doe dit zo weinig mogelijk, probeer eerst het document te vinden via een bestaande databank, Google Scholar of Worldshare.

Handmatig importeren:

Ga in Endnote via het tabblad "Collect" naar "New Reference".

| Clarivate<br>Analytics                                       |                                      |                                                                  |
|--------------------------------------------------------------|--------------------------------------|------------------------------------------------------------------|
| EndNote <sup>™</sup> basic My References                     | Collect Organize                     | Format Match Options Downloads                                   |
|                                                              | Online Search New F                  | Reference Import References                                      |
| Quick Search                                                 | New Reference                        |                                                                  |
| Search for<br>in All My References                           | Bibliographic<br>Fields:             | Cancel                                                           |
| Search                                                       | Reference Type:                      | Generic                                                          |
| My References<br>All My References (1194)<br>[Unfiled] (538) | Author:                              | Use format Last Name, First name. Enter each name on a new line. |
| Quick List (0)<br>Trash (146) Empty                          | Title:<br>Year:                      |                                                                  |
| AGZ (22)<br>duplicates (19)                                  | Secondary Author:                    |                                                                  |
| endnote training (6)<br>Marij 22 (43)                        | Secondary Title:<br>Place Published: |                                                                  |
| pubmed (583)<br>Ruud (11)                                    | Publisher:                           |                                                                  |
| SPS (1)<br>test (19)                                         | Volume:                              |                                                                  |
| Groups Shared by Others                                      | Number of Volumes:                   |                                                                  |

Klik op Generic: je ziet een menu met vele referentie typen zoals Book, Book Section, Journal Article etc. Kies het juiste type. Vul daarna zoveel mogelijk gegevens in.

Als je op deze manier referenties invoert in Word controleer altijd of deze voldoen aan <u>de APA-regels</u> omdat bij deze invoer de meeste fouten gemaakt worden. Als de referentie niet conform APA is verander de gegevens in Endnote.

### Referenties importeren van websites via de Capture knop

Een manier om de gegevens van een website toe te voegen aan Endnote kan bij Internet Explorer met de "Capture"-knop. Bij het installeren van Endnote is er in de werkbalk (toolbar) van de browser deze knop toegevoegd.

|      | 😵 Saxion Bibliothee 🛛 🖉                        | Ö Zoekresultaten (sabs                              | C EndNote               |          | C Web of Scien | ce [v.5 | <b>↑</b> ★ ₹ |  |
|------|------------------------------------------------|-----------------------------------------------------|-------------------------|----------|----------------|---------|--------------|--|
|      |                                                |                                                     |                         | X        | C EndNote 3.7  | Capture | ? Help       |  |
| Er c | opent een nieuw venste                         | r (pop-up).                                         |                         |          |                |         |              |  |
| 0    | EndNote - Internet Explorer                    |                                                     |                         | /        |                |         |              |  |
| Ø    | http://www. <b>myendnoteweb.com</b> /EndNoteWe | eb.html?func=editCap&                               |                         |          |                |         |              |  |
|      |                                                |                                                     |                         |          | ~              |         |              |  |
|      | Capture New Refere                             | nce                                                 |                         |          |                |         |              |  |
|      | Save To O my.endn                              | ote.com O EndNote                                   |                         |          |                |         |              |  |
|      | Bibliographic Fields   Op                      | otional Fields                                      |                         |          |                |         |              |  |
|      | Groups:                                        | Add or remove                                       |                         |          |                |         |              |  |
|      | Bibliographic Fields:                          | At least one of the fields                          | must be filled out.     |          |                |         |              |  |
|      | Reference Type:                                | Web Page 🗸                                          |                         |          |                |         |              |  |
|      | Author:                                        | Saxion Bibliotheek<br>Use format Last Name, First n | name. Enter each name c | on a new | line.          |         |              |  |
|      | Title:                                         | Saxion Bibliotheek - Zoekresul                      | taten                   |          |                |         |              |  |
|      | Year:                                          | 2016                                                |                         |          |                |         |              |  |
|      | Series Editor:                                 |                                                     |                         |          |                |         |              |  |
|      | Series Title:                                  |                                                     |                         |          |                |         |              |  |
|      | Diace Dublished                                |                                                     |                         |          |                |         |              |  |
|      | Place Publisher.                               |                                                     |                         |          |                |         |              |  |
|      | Publisher:                                     |                                                     |                         | 1        |                |         |              |  |

Let op het Reference Type. Verander dit indien nodig in "Web Page". Klik op: Save to: my.endnote.com.

Vaak moet er handmatig nog gegevens toegevoegd worden. De retrieve datum kun je toevoegen door bij het "Field" URL de datum te plaatsen: 16-1-2019 https://saxionbibliotheek.nl/search...

### **Manage sharing**

Je kunt een referentielijst met iemand delen.

Je klikt op het tabblad "Organize" en dan op "Manage My Groups": klik op "manage sharing"

|                                                                                                  | ,                                                                                                 |                      |                       |          |             |            |           |       |
|--------------------------------------------------------------------------------------------------|---------------------------------------------------------------------------------------------------|----------------------|-----------------------|----------|-------------|------------|-----------|-------|
|                                                                                                  |                                                                                                   |                      | Manage My (           | Groups O | thers' Grou | ips Find D | uplicates | Manag |
| anage My Groups                                                                                  | 5                                                                                                 |                      |                       |          |             |            |           |       |
|                                                                                                  |                                                                                                   |                      |                       |          |             |            |           |       |
| My Groups+                                                                                       | Number of<br>References                                                                           | Share                |                       |          |             |            |           |       |
| AGZ                                                                                              | 22                                                                                                |                      | Manage Sharing        | Renar    | ne D        | elete      |           |       |
| duplicates                                                                                       | 2                                                                                                 |                      | Manage Sharing        | Renar    | ne D        | elete      |           |       |
| endnote training                                                                                 | 7                                                                                                 |                      | M inage Sharing       | Renar    | ne D        | elete      |           |       |
| Voeg een e-mai<br>dd E-mail Ad<br>Enter e-mail ad                                                | il adres toe<br><b>dresses to</b><br>Idresses. Use                                                | <b>sax</b><br>the En | ion'<br>hter or Retur | n key to | ) separa    | ate addre  | sses.     |       |
| Voeg een e-mai<br>dd E-mail Ad<br>Enter e-mail ad                                                | dresses toe<br>dresses to<br>dresses. Use                                                         | the En               | ion'<br>hter or Retur | n key to | ) separa    | ate addre  | sses.     |       |
| Voeg een e-mai<br>dd E-mail Ad<br>Enter e-mail ad                                                | il adres toe<br><b>dresses to</b><br>Idresses. Use                                                | the En               | ion'<br>nter or Retur | n key to | ) separa    | ate addre  | sses.     |       |
| Voeg een e-mai<br>dd E-mail Ad<br>Enter e-mail ad                                                | il adres toe<br><b>dresses to</b><br>Idresses. Use                                                | the En               | ion'<br>hter or Retur | n key to | ) separa    | ate addre  | sses.     |       |
| Voeg een e-mai<br>dd E-mail Ad<br>Enter e-mail ad<br>test@saxion.r                               | il adres toe<br><b>dresses to</b><br>Idresses. Use                                                | the En               | ion'<br>nter or Retur | n key to | ) separa    | ate addre  | sses.     |       |
| Voeg een e-mai<br>dd E-mail Ad<br>Enter e-mail ad<br>test@saxion.r<br>- OR -<br>Select a text fr | il adres toe<br><b>dresses to</b><br>Idresses. Use<br>nl                                          | ) 'sax<br>the En     | ion'<br>hter or Retur | n key to | o separa    | ate addre  | sses.     |       |
| Voeg een e-mai<br>dd E-mail Ad<br>Enter e-mail ad<br>test@saxion.r<br>- OR -<br>Select a text fi | il adres toe<br><b>dresses to</b><br>Idresses. Use                                                | the En               | ion'<br>hter or Retur | n key to | o separa    | ate addre  | sses.     |       |
| Voeg een e-mai<br>dd E-mail Ad<br>Enter e-mail ad<br>test@saxion.r<br>- OR -<br>Select a text fi | il adres toe<br>dresses to<br>dresses. Use<br>nl<br>ile with e-mai                                | il addre             | ion'<br>hter or Retur | n key to | o separa    | ate addre  | esses.    |       |
| Voeg een e-mai<br>dd E-mail Ad<br>Enter e-mail ad<br>test@saxion.r<br>- OR -<br>Select a text fi | il adres toe<br><b>dresses to</b><br>Idresses. Use<br>Idresses. Use<br>Idresses. Use<br>Read & Wi | il addre             | ion'<br>hter or Retur | n key to | o separa    | ate addre  | esses.    |       |

Als je de literatuur (die je deelt met iemand anders) wilt toevoegen in de eigen tekst ga dan naar "Other' Groups" en vink "Use for Cite While You Write" aan.

### **Referenties exporteren**

Met de opgeslagen referenties kun je een literatuurlijst aanmaken.

Je kiest het tabblad "Format". Selecteert de map waarvan je een literatuurlijst wiltmaken (in dit geval "SPS"). Je kiest de "bibliographic style" APA 6th. Als "File format" neem je HTML.

| Clarivate<br>Analytics     |               |         |              |             |           |                |            |              |
|----------------------------|---------------|---------|--------------|-------------|-----------|----------------|------------|--------------|
| EndNote <sup>™</sup> basic | My References | Collect | Organize     | Format      | Match     | Options        | Download   | İs           |
|                            |               |         |              | Bibliograph | hy Cite \ | While You Writ | e™ Plug-In | Format Paper |
| Bibliography               |               |         |              |             |           |                |            |              |
| Referenc                   | es: - sps     |         | •            |             |           |                |            |              |
| Bibliographic sty          | /le: APA 6th  | ▼ 9     | Select Favor | rites       |           |                |            |              |
| File form                  | nat: HTML     | •       |              |             |           |                |            |              |
|                            | Save          | E-Mail  | Preview      | w & Print   |           |                |            |              |

Met de knop "Preview en print " krijg je een idee hoe je literatuurlijst eruit zal zien:

| EndNote - Windows Internet Explorer                                                                                                    |
|----------------------------------------------------------------------------------------------------|
| 📀 http://www. <b>myendnoteweb.com</b> /EndNoteWeb.html?func=preview+Print&BibFormat=APA%206th.ens&RefSource=10&FileFormat=HTML&Refl 🛽                                                                                                    |
| Print This Page Cancel                                                                                                    |
| Adammek, M., Greve, B., Kässens, N., Schneider, C., Brüggemann, K., Schüring, A. N.,<br>Götte, M. (2013). MicroRNA miR-145 inhibits proliferation, invasiveness, and stem cell<br>phenotype of an in vitro endometriosis model by targeting multiple cytoskeletal<br>elements and pluripotency factors. <i>Fertility and Sterility</i> , 99(5), 1346-1355.e1345. doi:<br>http://dx.doi.org/10.1016/j.fertnstert.2012.11.055 |
| Corpeleijn, F. M. H., & Schreurs, M. L. J. J. (2004). Facility managers in Nederland : een<br>onderzoek naar de beroepskenmerken van de facility manager en de voorbereiding op<br>de arbeidsmarkt tijdens de opleiding. Heerlen: Landelijk Overleg Opleidingen<br>Facilitaire Dienstverlening.                                                                                                    |
| Gao, X., & Shukla, P. (2014). F-term stabilization of odd axions in LARGE volume scenario.<br><i>Nuclear Physics B, 878</i> (0), 269-294. doi:<br>http://dx.doi.org/10.1016/j.nuclphysb.2013.11.015                                                                                                    |

Ben je tevreden over het resultaat, dan kun je kiezen voor opslaan of versturen.

#### Cite while you write

Om referenties in een werkstuk te plaatsen gebruik je de "cite while you write"-knop. Bij het installeren van Endnote is er in Word een Endnote knop in de werkbalk geïnstalleerd. Klik op de knop Endnote. Je krijgt een inlogscherm zodat er een verbinding ontstaat met Endnote. Daarna krijg je een nieuwe werkbalk met verschillende mogelijkheden. Het is belangrijk dat je dezelfde "style" kiest (in dit geval APA 6th). Terwijl je je eigen document schrijft kun je citaties toevoegen door een zoekactie in de referentielijsten.

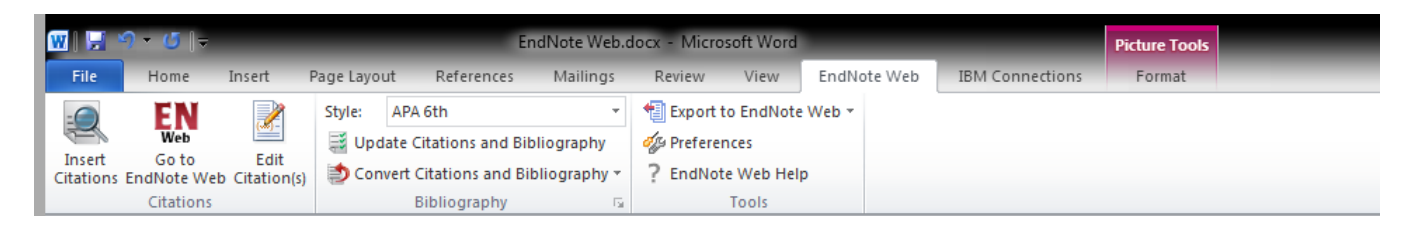

Klik op "Insert Citations" en onderstaand venster verschijnt; voer een titelwoord of een auteur bij "Find" zodat de gewenste referentie verschijnt. Selecteer en klik op "insert".

| EndNote Web Find     | & Insert My R                                                 | eferences                                                                                                    |                                                               |                  |                 |                |                    |                 |                 | 8        |
|----------------------|---------------------------------------------------------------|----------------------------------------------------------------------------------------------------|---------------------------------------------------------------|------------------|-----------------|----------------|--------------------|-----------------|-----------------|----------|
| adammek              |                                                               | •                                                                                                    | Find                                                          | ]                |                 |                |                    |                 |                 |          |
| Author               | Year                                                          | Title                                                                                                    |                                                               |                  |                 |                |                    |                 |                 |          |
| Adammek              | 2013                                                          | MicroRNA n                                                                                                    | niR-145 inhibit                                               | ts proliferation | n, invasiveness | s, and stem o  | ell phenotype      | of an in vitro  | endometriosis   | model by |
|                      |                                                               |                                                                                                    |                                                               |                  |                 |                |                    |                 |                 |          |
|                      |                                                               | 14.01                                                                                                    |                                                               |                  |                 |                |                    |                 |                 | P        |
| Author:              | oL<br>bA                                                      | urnal Article<br>lammek, Marl                                                                                                    | ene                                                           |                  |                 |                |                    |                 |                 | Â        |
| Year:<br>Title:      | Gri<br>Kä<br>Sd<br>Bri<br>Sd<br>Sta<br>Kie<br>Gö<br>20<br>Mid | eve, Burkhar,<br>Issens, Nadja<br>hneider, Corr<br>üggemann, K<br>hüring, Andre<br>arzinski-Powit<br>esel, Ludwig<br>itte, Martin<br>113<br>croRNA miR-1 | a<br>helia<br>athrin<br>eas N.<br>tz, Anna<br>145 inhibits pr | oliferation, inv | vasiveness, an  | d stem cell pł | nenotype of ar     | n in vitro endo | ometriosis mod  | el by 🔻  |
|                      |                                                               |                                                                                                    |                                                               |                  |                 |                | <u>I</u> nsert   ▼ | Cance           | l He            | lp       |
| Library: EndNote Web |                                                               |                                                                                                    |                                                               |                  |                 |                |                    | 1               | 1 items in list |          |

#### Dit is het resultaat in de tekst:

"The human endometriotic cell line 12Z and primary eutopic and ectopic endometrial stroma cells were transiently transfected with miR-145 precursors or anti–miR-145 inhibitors and investigated for posttranscriptional regulation of predicted target genes and changes in cell behavior" (Adammek et al., 2013).

Bij het tabblad "Edit citations" in Microsoft Word vermeld je bij een citaat de pagina's.

#### Dit is de literatuurlijst:

- Adammek, M., Greve, B., Kässens, N., Schneider, C., Brüggemann, K., Schüring, A. N., . . . Götte, M. (2013). MicroRNA miR-145 inhibits proliferation, invasiveness, and stem cell phenotype of an in vitro endometriosis model by targeting multiple cytoskeletal elements and pluripotency factors. *Fertility and Sterility*, *99*(5), 1346-1355.e1345. Retrieved from <a href="http://www.sciencedirect.com/science/article/pii/S0015028212025009">http://www.sciencedirect.com/science/article/pii/S0015028212025009</a>. doi:<a href="http://dx.doi.org/10.1016/j.fertnstert.2012.11.055">http://dx.doi.org/10.1016/j.fertnstert.2012.11.055</a>
- Baarda, B. (2016). *Dit is onderzoek! : handleiding voor kwantitatief en kwalitatief onderzoek* (Tweede druk, [Vijfde oplage]. ed.). Groningen :: Noordhoff Uitgevers.

#### Nog een aantal tips:

#### Auteur in lopende tekst en jaartal tussen haakjes.

Je kunt op twee manieren een bron opnemen in de tekst:

- Auteur en jaartal tussen haakjes.
   Voorbeeld: Je kunt het statistisch programma SPS gebruiken voor het analyseren van onderzoeksgegevens (Baarda, 2016).
- Auteur in de lopende tekst en het jaartal tussen haakjes. Voorbeeld: Voorbeeld: Baarda (2016) raadt aan om het statistisch programma SPSS te gebruiken voor het analyseren van onderzoeksgegevens.

De Endnote versie waar Saxion Bibliotheek een abonnement op heeft zet de bronvermelding altijd op de eerste manier in de tekst; dus altijd (auteur, jaartal). Als je het op de tweede manier wilt doen (auteur in de lopende tekst en het jaartal tussen haakjes) moet je dit handmatig aanpassen.

Via de Endnote tab in Word zet je met "Insert Citations" eerst de bron in de tekst. Daarna ga je naar Edit Citation(s). Het volgende venster verschijnt:

| Citation Count Library     (Adammek et al., 2013)                                                                                                    | EndNote Edit & Manage Citations           |           |                   | L                  | 23 |
|----------------------------------------------------------------------------------------------------|-------------------------------------------|-----------|-------------------|--------------------|----|
| (Adammek et al., 2013)   ▲ Adammek, 2013, MicroR 2   (Baarda, 2016)     ● Baarda, 2016, Dit is ond 2     Traveling Library     Edit Citation     Reference     ● Exclude author     ● Exclude year     Prefix:     Suffix:     Pages:     ● OK     Cancel           • OK                                                                                                    | Citation                                  | Count     | Library           |                    |    |
| Adammek, 2013, MicroR 2 Traveling Library     (Baarda, 2016)     Baarda, 2016, Dit is ond 2     Traveling Library     Edit Reference     Edit Citation     Reference     Vertication     Exclude year     Prefix:     Suffix:     Pages:     Iools     OK           Traveling Library     Edit Reference     Cotacel                                                                                                    | (Adammek et al., 2013)                    |           |                   |                    |    |
| (Baarda, 2016)<br>■ Baarda, 2016, Dit is ond 2 Traveling Library Edit Reference ■<br>Edit Citation Reference<br>■ Exclude author<br>Prefix:<br>Suffix:<br>Pages:<br>Tools ■ OK Cancel Help<br>Totals: 2 Citation Groups, 2 Citations, 1 Reference                                                                                                    | Adammek, 2013, MicroR                     | 2         | Traveling Library | Edit Reference 🛛 🔻 |    |
| Baarda, 2016, Dit is ond 2     Traveling Library     Edit Reference     Edit Citation     Reference     Image:     Edit Citation     Edit Citation     Reference     Image:     Image:  <                                                                                                    | (Baarda, 2016)                            |           |                   |                    |    |
| Edit Citation   Reference   Image: Image: Imag | 👚 🖶 Baarda, 2016, Dit is ond              | 2         | Traveling Library | Edit Reference     |    |
| Edit Citation   Reference   Image: Image: Imag |                                           |           |                   |                    |    |
| Edit Citation   Reference   Prefix:   Suffix:   Pages:     Iools     OK   Cancel   Help   Totals: 2 Citation Groups, 2 Citations, 1 Reference                                                                                                    |                                           |           |                   |                    |    |
| Edit Citation   Reference   Image: Image: Imag |                                           |           |                   |                    |    |
| Edit Citation   Reference   Image: Image: Imag |                                           |           |                   |                    |    |
| Edit Citation   Reference   Image: Image: Imag |                                           |           |                   |                    |    |
| Exclude author     Prefix:   Suffix:   Pages:     Iools     OK   Cancel   Help   Totals: 2 Citation Groups, 2 Citations, 1 Reference                                                                                                    | Edu Challan and                           |           |                   |                    |    |
| Prefix:   Suffix:   Pages:     Iools     OK   Cancel   Help   Totals: 2 Citation Groups, 2 Citations, 1 Reference                                                                                                    |                                           |           |                   |                    |    |
| Prefix:                                                                                                    | Exclude author Ex                         | dude yea  | ir                |                    |    |
| Suffix:<br>Pages:<br><br><br><br><br><br><br><br>OK Cancel Help<br><br>`otals: 2 Citation Groups, 2 Citations, 1 Reference                                                                                                    | Prefix:                                   |           |                   |                    |    |
| Pages:                                                                                                    | Suffix:                                   |           |                   |                    |    |
| Iools     OK     Cancel     Help       Totals: 2 Citation Groups, 2 Citations, 1 Reference     A                                                                                                    | Pages:                                    |           |                   |                    |    |
| Iools     OK     Cancel     Help       Totals: 2 Citation Groups, 2 Citations, 1 Reference     A                                                                                                    |                                           |           |                   |                    |    |
| Iools     OK     Cancel     Help       Totals: 2 Citation Groups, 2 Citations, 1 Reference     A                                                                                                    |                                           |           |                   |                    |    |
| Iools     OK     Cancel     Help       Totals: 2 Citation Groups, 2 Citations, 1 Reference     a                                                                                                    |                                           |           |                   |                    |    |
| Iools     OK     Cancel     Help       Totals: 2 Citation Groups, 2 Citations, 1 Reference     a                                                                                                    |                                           |           |                   |                    |    |
| Iools     OK     Cancel     Help       Totals: 2 Citation Groups, 2 Citations, 1 Reference     a                                                                                                    |                                           |           |                   |                    |    |
| otals: 2 Citation Groups, 2 Citations, 1 Reference                                                                                                    | _ <u>T</u> ools ▼                         |           | ОК                | Cancel Help        | •  |
|                                                                                                    | Totals: 2 Citation Groups, 2 Citations, 1 | Reference | e                 |                    |    |

Als je "Exclude author" aanklikt komt alleen het jaartal tussen haakjes te staan: (2016) Handmatig type je de auteursnaam ervoor: Baarda (2016).

Als je Update Citations and Bibliography aanklikt blijft deze bron gehandhaafd.

#### Organisatie als auteur

Soms geeft Endnote de naam van de organisatie niet goed weer. Klik bij de referentie op de blauwe lijn en je krijgt alle velden in beeld. Kijk bij auteur. Na de naam van de hele organisatie zet je een komma bijvoorbeeld World Health Organization,

Je krijgt dan de hele naam van de organisatie in de tekst en literatuurlijst.

#### Ontdubbelen

In Endnote zit onder het tabblad "organize" de knop "Find duplicates".

Endnote vergelijkt de map "unfiled" met de verschillende groepen.

Je krijgt een lijst te zien met dubbele referenties. Standaard zijn alle duplicates aangevinkt, waarbij de eerst toegevoegde referentie als origineel wordt aangemerkt en later toegevoegde referenties als duplicaat.

#### **Find Duplicates**

|   | 🔲 All 🕑 Duplicates | Add to group V Co | ppy To Quick List Delete                                                                                                    |          |
|---|--------------------|-------------------|----------------------------------------------------------------------------------------------------|----------|
| 4 | Author             | Year              | Title                                                                                                    |          |
|   | Bade, KJ           | 2018              | Why it happened the way it did: Autobiographical notes<br>Historical Social Research-Historische Sozialforschung<br>Added to Library:01 Mar 2019 Last Updated:01 Mar 2019 |          |
|   | Bade, KJ           | 2018              | Why it happened the way it did: Autobiographical notes<br>Historical Social Research-Historische Sozialforschung<br>Added to Library:01 Mar 2019 Last Updated:01 Mar 2019 | -        |
|   | Chen, C. H.        | 2019              | Group Names                                                                                                    | la Schwa |
|   | Chen, C. H.        | 2019              |                                                                                                    | la Schwa |

Als je op het blauwe mapje klikt kun je zien in welke map de referentie staat.

Alle duplicates kun je direct verwijderen door op "delete" te klikken maar het is veiliger de duplicates in een nieuwe groep te plaatsen die je bijvoorbeeld "verdubbelingen" noemt. Als je namelijk een bron van verschillende databanken (bijvoorbeeld Pubmed en Web of Science) opneemt kan het zijn dat de bron op een andere manier is beschreven: Wim Jansen i.p.v. W. Jansen. Bij het ontdubbelen laat Endnote beide titels staan omdat de auteursnaam niet overeen komt.

Als je groepen samenvoegt tot een nieuwe groep dan neemt Endnote geen dubbele titels op. Je hoeft dan dus niet opnieuw te ontdubbelen.

#### De volledige tekst van een artikel in Endnote plaatsen.

Sla een "fulltext" artikel op in je computer.

In Endnote zie je bij de referentie een paperclip staan. Klik hierop. In het venster dat verschijnt klik je op "attach file".

Selecteer het bestand dat je wilt uploaden en klik op "browse".

Na deze actie zie je dat de paperclip blauw van kleur is geworden.

De opslag capaciteit voor bestanden bij Endnote is 2 GB

In deze handleiding vond je de voornaamste functionaliteiten van Endnote. Heb je nog vragen dan kun je altijd een mail sturen naar informatievaardigheden.sb@saxion.nl

Voor deze handleiding is gebruik gemaakt van de Endnote Handleiding van Hogeschool West-Vlaanderen (Howest) en de Handleiding Endnote van Thomson Reuters.

Saxion Bibliotheek, januari 2019.